## **Finalizing the CPIP:**

After all the Project Detail Worksheets have been created, the next step will be to submit the CPIP to the Executive Budget Office through the OnBase workflow process. This step will "Finalize" your agency's CPIP.

| At the top, click the Tasks                                                                                                    | Tasks tab                                                                                                    |                                              |
|----------------------------------------------------------------------------------------------------|----------------------------------------------------------------------------------------------------|----------------------------------------------|
| I      Tasks Tasks Tools     File CPIP Tasks     Developer                                                                                          | CPIP - Construction                                                                                                    | - 8                                          |
| Save and Close (C Copy Object<br>Save Save and New ⊕ Add to •<br>Save Add to •<br>Actions Actions History                                           | Image: Compose Forms       Start a Discussion       Image: Compose Forms       Image: Compose Forms       I |                                              |
| CPIP Notes Documents                                                                                                    |                                                                                                    |                                              |
| CPIP - Construction                                                                                                    |                                                                                                    | Created By: MHUGHE<br>4/12/2022 10:33:59 AI  |
| CPIP                                                                                                    |                                                                                                    |                                              |
| Calendar Year<br>2022                                                                                                    |                                                                                                    |                                              |
| Agency Name                                                                                                    | Agency Code                                                                                                    |                                              |
|                                                                                                    | Finalize                                                                                                    |                                              |
|                                                                                                    | CPIP - Construction                                                                                                    | - 8 ×                                        |
| File     CPIP     Tasks     Developer       Generate     Workflow     Finalize       Summary     Queues     Finalize       Actions     Construction |                                                                                                    |                                              |
| <u>CPIP</u> Notes Documents                                                                                                    |                                                                                                    |                                              |
| CPIP - Construction                                                                                                    |                                                                                                    | Created By: MHUGHES<br>4/12/2022 10:33:59 AM |
| CPIP                                                                                                    |                                                                                                    | ^                                            |
| Calendar Year<br>2022                                                                                                    |                                                                                                    |                                              |
| Agency Name                                                                                                    | Agency Code                                                                                                    |                                              |
|                                                                                                    | ✓ L240                                                                                                    |                                              |
| Finally, at the top, Exit                                                                                                    | out of the screen                                                                                                    |                                              |

## In the Processing <sup>& Processing</sup> area, click Refresh <sup>S</sup> (Selecting Refresh will update your view of the status of the CPIP.)

| Generation File Home                                                                                                    | CBO Project Planning Filter                                             |                         |                                                                                                 |                        |                                           | OnBase (Developmer                     | ntSSO)           |                             |  | - @ ×<br>0 |
|----------------------------------------------------------------------------------------------------|-------------------------------------------------------------------------|-------------------------|-------------------------------------------------------------------------------------------------|------------------------|-------------------------------------------|----------------------------------------|------------------|-----------------------------|--|------------|
| Open Create Delete                                                                                                    | Add to Favorites Personal Page - Tile Groups -                          | Save Filter<br>Settings | o Size Column Widths<br>et Filter Settings<br>olay Column Chooser                               | Collapse All           | Print                                     | Export to<br>Excel Compose<br>Document | Refresh Retrieve | all Display as<br>Dashboard |  |            |
| CBO Project                                                                                                    | t Planning                                                              | X                       | Construction                                                                                    | x                      | Fint                                      | Export                                 | Refresh          | Dashboard                   |  | ۹ 🕸        |
| <ul> <li>S Processing</li> <li>All Project D</li> <li>Construction</li> <li>Submitted P</li> <li>Complete (0)</li> <li>Archive</li> </ul> | retail Worksheets (15)<br>n <mark>(1)]</mark><br>ending Review (0)<br>) | 2 र्थ                   | Fiscal Year         Σ           •         •         •           FY2022-2023         •         • | Status<br>Construction | Σ Agency<br>▼T <sub>X</sub> ■<br>Office o | Name<br>f Adjutant General             | Σ<br>• Τχ        |                             |  |            |

The CPIP will be moved from the Construction

**T** Construction (1) filter to the Submitted Pending Review

Y Submitted Pending Review (1) filter

| File Home CBO Project Planning Filter              |      |                    |                                | OnBase (DevelopmentSSO)         | OnBase (DevelopmentSSO) |     |  |  |
|----------------------------------------------------|------|--------------------|--------------------------------|---------------------------------|-------------------------|-----|--|--|
| Filters Calendars Favorites Recently Viewed Create |      |                    |                                |                                 |                         |     |  |  |
| ScBO Project Planning                              | ×    |                    |                                |                                 |                         | ۹ ۵ |  |  |
| <b>∀</b> Filters                                   |      | Y All Project De   | tail Worksheets × 🍸 Constructi | on × Y Submitted Pending Review | -                       |     |  |  |
|                                                    | 76 S | Fiscal Year 2      | Status 🛛 🛛                     | Agency Name $\Sigma$            |                         |     |  |  |
| Y All Project Detail Worksheets (15)               |      | • • T <sub>X</sub> | • TX                           | • T <sub>X</sub>                |                         |     |  |  |
| Submitted Pending Review (1)                       |      | FY2022-2023        | Submitted Pending Review       | Office of Adjutant General      |                         |     |  |  |
| T Complete (0)                                     |      |                    |                                |                                 |                         |     |  |  |
| <b></b> <sup>™</sup> Archive                       |      |                    |                                |                                 |                         |     |  |  |
|                                                    |      |                    |                                |                                 |                         |     |  |  |

Note: Once the CPIP has been Finalized, it can no longer be edited unless the Executive Budget Office returns it to **Construction status through the Changes Required process.**